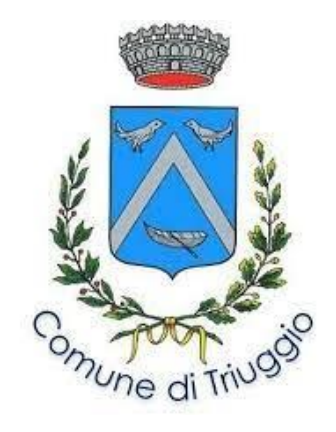

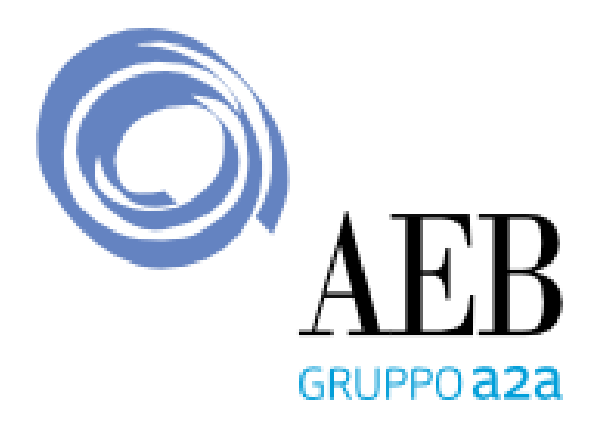

## Servizio Mobilità **Elettrica Triuggio** Colonnine di ricarica elettrica

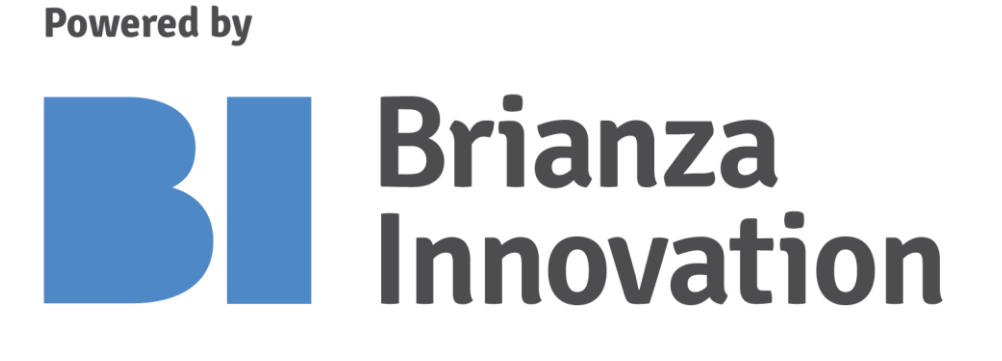

Le stazioni di ricarica elettrica del comune di Triuggio sono infrastrutture AEB per ricaricare su suolo pubblico tutte le tipologie di auto elettriche.

Si trovano:

- via **Cascina Gianfranco** (c/o civico 52) 1)
- 2) via **11 settembre 2001** (c/o civico 3)

ACCESSO LIBERO 24/24h

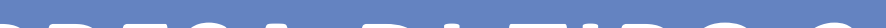

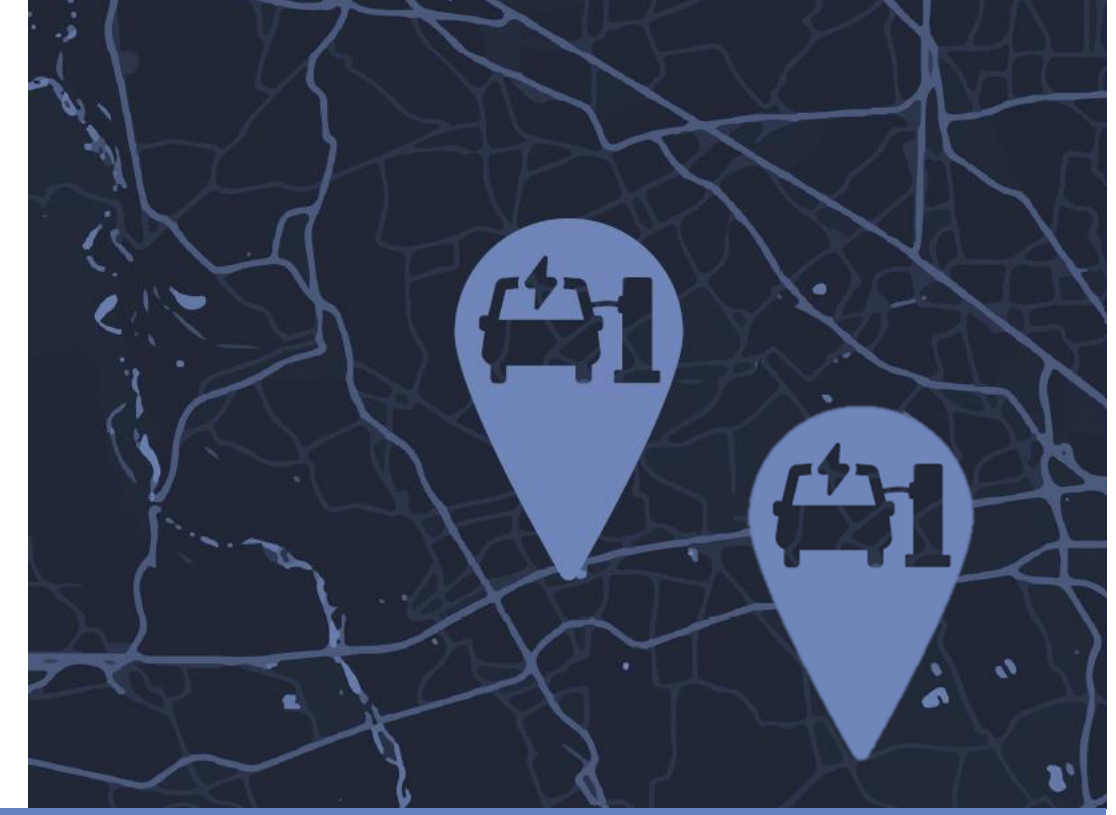

Il tempo medio di ricarica per un'auto elettrica con

### PRESA DI TIPO 2

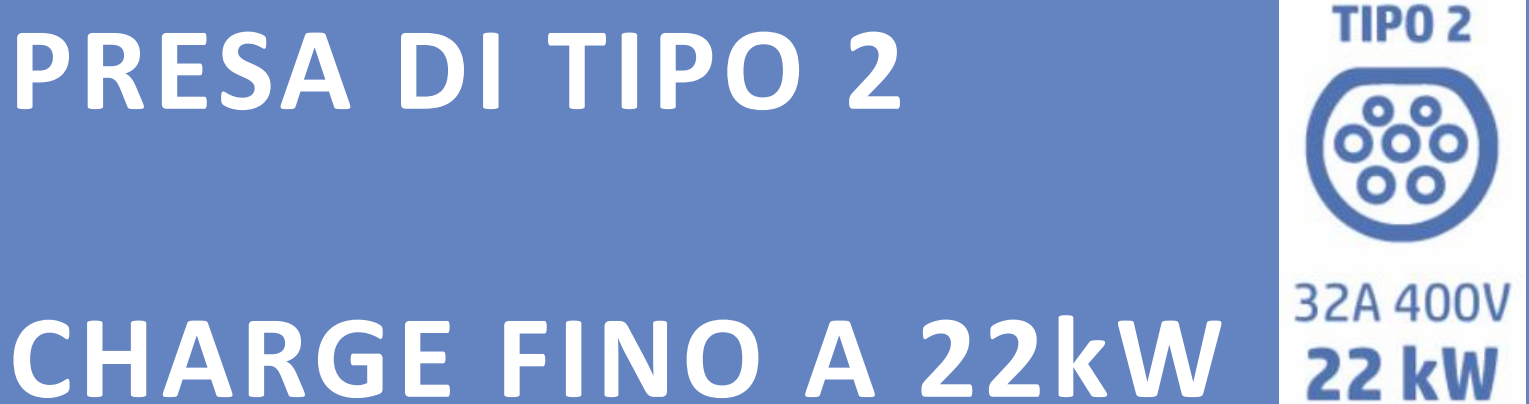

### capacità di 20kWh è ci circa un'ora su presa con potenza di 22 kW

# emobitaly EMOBITALY Optimile

#### SCARICA L'APP E RICARICA

Scarica l'app EMOBITALY da iOS Store o da Google Play, cerca la stazione di ricarica di Triuggio, clicca sul puntatore verde e segui le istruzioni per avviare la ricarica.

Per attivare una ricarica non è necessario registrarsi o attivare un account.

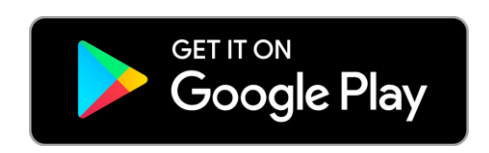

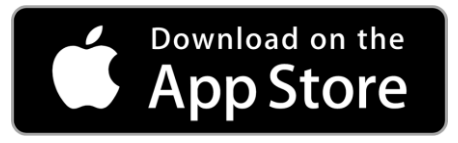

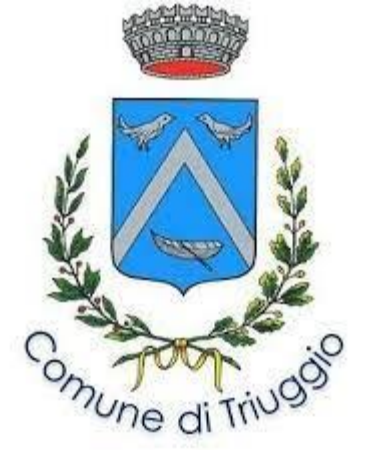

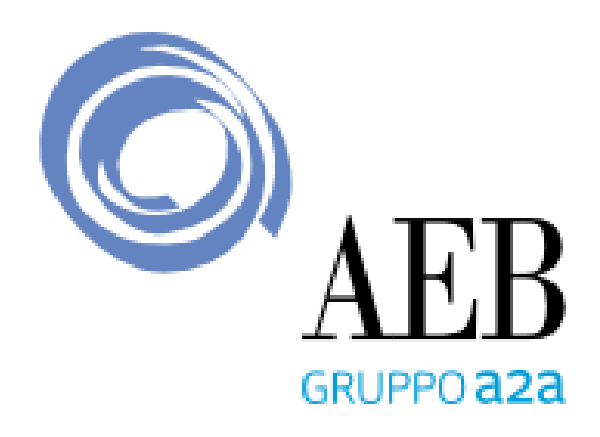

### Istruzioni per la ricarica Servizio Mobilità Elettrica Triuggio

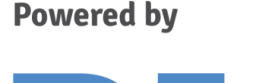

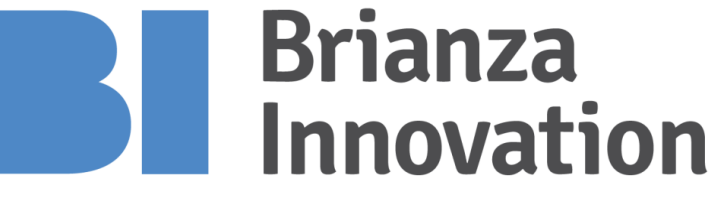

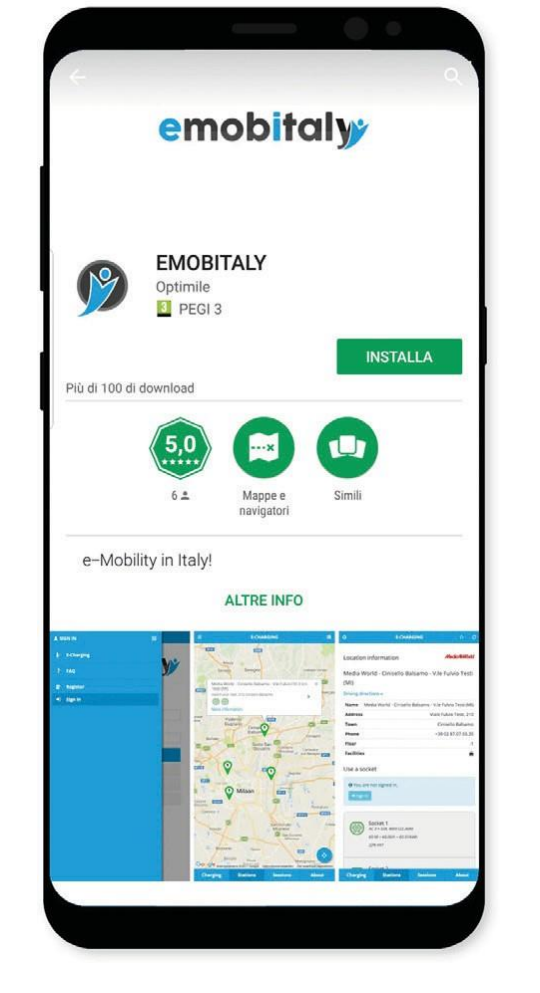

Scarica e istalla l'App EMOBITALY da iOS Store o da Google Play.

NB Per usufruire del servizio non è necessario registrarsi o attivare un account, si può utilizzare l'App come ospite.

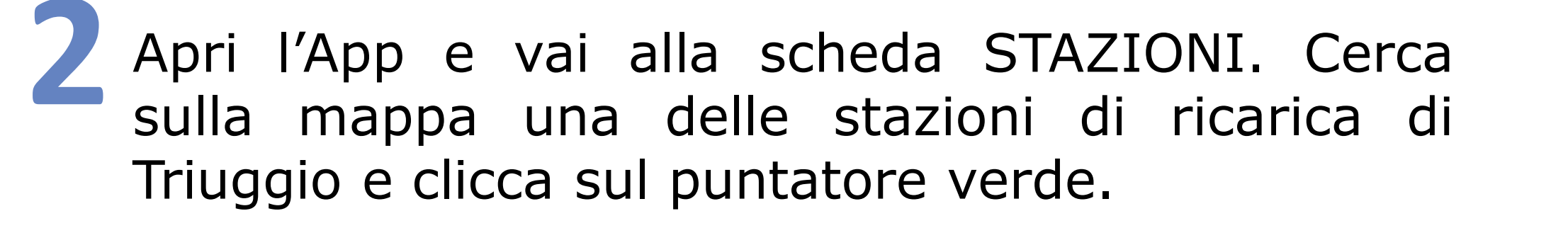

Collega il cavo di ricarica sia al tuo veicolo, sia alla stazione di ricarica selezionata. Clicca sul pulsante AVVIA RICARICA relativo alla presa di ricarica a cui sei collegato.

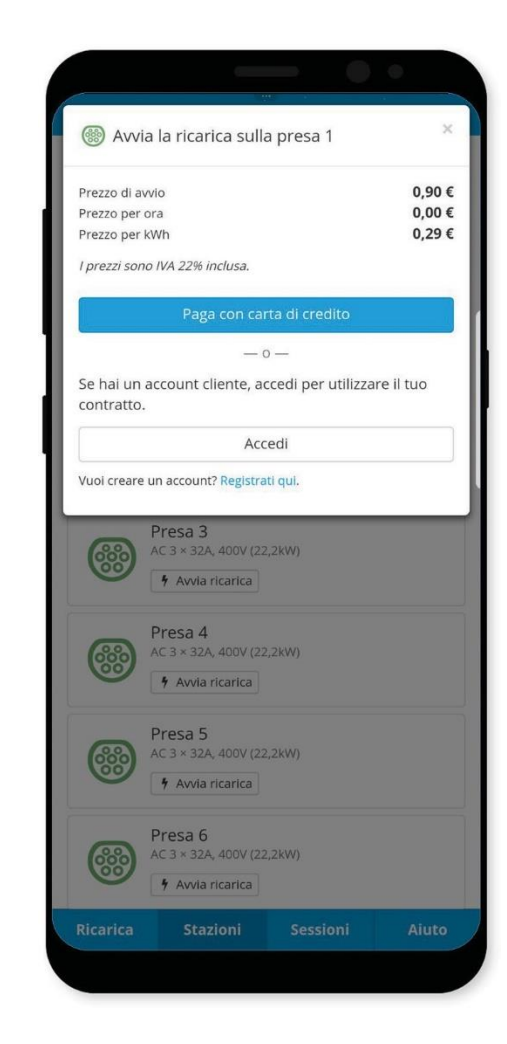

Inserisci i dettagli della tua carta di credito e l'indirizzo e-mail prima di avviare la ricarica. Al termine della sessione di ricarica, solo l'importo effettivo della ricarica eseguita verrà addebitato.

Una volta terminata la ricarica, apri l'App EMOBITALY, clicca su ARRESTA RICARICA. Dopo qualche secondo la stazione di ricarica selezionata interromperà la ricarica e si potrà scollegare il cavo di ricarica.

Per assistenza contatta il numero verde EMOBITALY. Un operatore prenderà in carico la tua richiesta

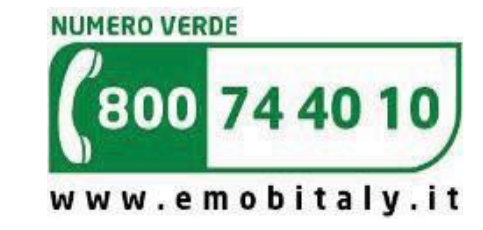